# 煤婆电子招投标平台 电子保函操作手册

## 目录

| 1 | 流程说明                   | 3  |
|---|------------------------|----|
| 2 | 操作说明                   | 3  |
|   | 2.1 保证金收取方式勾选保函 (代理机构) | .3 |
|   | 2.2 保函申请 (投标人)         | 4  |
|   | 2.3 保函信息查看 (代理机构)      | .6 |
|   | 2.4 保函信息查看 (投标人)       | 7  |
|   | 2.5 退保                 | 8  |

### 1 流程说明

- (1) 招标人/代理机构创建标段时, 保证金收取方式增加保函选项;
- (2) 投标人可线上购买电子保函;
- (3) 电子保函信息可供投标人和代理机构线上下载查看。

#### 2 操作说明

#### 2.1 保证金收取方式勾选保函(代理机构)

- ▶ 功能:代理机构设置投标人保证金缴纳允许以保函的形式
- ▶ 菜单: 交易平台-代理项目-项目总览-发标-招标文件
- ▶ 操作员:代理机构
- ▶ 界面:

| <u>腹</u> | <b>煤婆电</b><br><sup>要項日 &gt; 项目</sup> | 子招投标平台<br>网去 > 项目总选 > 项目 | 项目流程                                                    |                      |                  |                             | <b>100 8646</b> E- JEH |
|----------|--------------------------------------|--------------------------|---------------------------------------------------------|----------------------|------------------|-----------------------------|------------------------|
| 01       | 招标方案                                 | emat ∨<br>02<br>发标       | 11401005303001187005<br>第日5時 日用約2時達0799<br>前時3月日日報 公开目時 |                      |                  |                             | <b>P</b>               |
|          | 据标公告<br>) 据标文件<br>(图标文件语             | 清与修改                     | 招标文件<br>1 ○ 11401005303001187005001 公开招标12              |                      |                  |                             | 进入招标系统                 |
| 03       | 开标                                   | 未开始 ~                    | *保证金收取方式 🍯 电汇 🛛 保商 🗌 其他                                 | *投标保证金 福納入於          | 标程证金             | 元                           | ✓ 人民币 ∨                |
| 04<br>05 | 评标<br>定标                             | 未开始 ~<br>未开始 ~           | * 投标有效册 (13.46人10.6 行30.8) 天 图纸碑金                       | 请输入图图探查 元            | 平台服务费            | 500                         | 40 169170 km/t/ JA     |
| 06       | 合同                                   | #用始 ❤                    | 序号 文件名                                                  |                      | 文件大小             | 上传时间                        | 操作                     |
| 0        | 招标详情                                 | >                        | 1 11401005303001187005901.gzbwj<br>相关期件                 |                      | 82.42 KB         | 2024-07-10 15:11:30         | 服除 下载<br>新增相关邪件        |
| 0        | 招标异常                                 | >                        | 序号 文件名<br>1 test4.pdf                                   |                      | 文件大小<br>92.79 KB | 上传时间<br>2024-07-10 15:11:31 | 操作<br>删除 下载            |
|          |                                      |                          |                                                         | 消保存                  |                  |                             |                        |
|          |                                      |                          | 开标时间                                                    | ]已过 2024-07-18 00:00 |                  |                             |                        |

▶ 操作:

第一步:代理选择保证金收取方式,勾选【保函】后保存并提交。

| 1   | ▲ 02<br>发标                                                        | 项目名称 日常的理论证0709<br>指标项目名称 公开指标                                                                                                    |               |     |          |                     | 1         |
|-----|-------------------------------------------------------------------|----------------------------------------------------------------------------------------------------|---------------|-----|----------|---------------------|-----------|
|     | 摺标公告<br>招标公件<br>招标文件:<br>招标文件:::::::::::::::::::::::::::::::::::: | 招标文件<br>1 ⊖ I1401005303001187005001   公开招标12                                                                                                    |               |     |          |                     | 进入把标系统已编辑 |
| 3   | 开标 未开始 ~                                                          |                                                                                                    | * 4015-1027 A |     |          |                     |           |
| 4 i | 評标 ★开始 ❤                                                          | * 1966-fayles and Andrew and Andrew and Andr | 四時編会 二時2月1日年  | TT. | 平台編条書    | 500                 | A Yeah A  |
| 5   | 定标 未形地 >                                                          | 招标文件                                                                                                    |               |     | 1.0000   |                     | 新增招标文件    |
| 6   | 合同 未开始 ~                                                          | 座号 文件名                                                                                                    |               |     | 文件大小     | 上传时间                | 操作        |
|     |                                                                   | 1 11401005303001187005001.gzbwj                                                                                                    |               |     | 82.42 KB | 2024-07-10 15:11:30 | 副時 下载     |
| ) 招 | 陈洋倩 >                                                             | 相关附件                                                                                                    |               |     |          |                     | 新增相关器件    |
| ) 招 | N6异常 >                                                            | 序号 文件名                                                                                                    |               |     | 文件大小     | 上传时间                | 操作        |
|     |                                                                   | 1 test4.pdf                                                                                                    |               |     | 92.79 KB | 2024-07-10 15:11:31 | 删除 下载     |

## 2.2 保函申请(投标人)

- ▶ 功能: 投标人在线申请电子保函
- ▶ 菜单: 交易平台-我的项目-项目总览-投标-投标保证金
- ▶ 操作员:投标人
- ▶ 界面:

| 月空 煤婆电子招投标平台 日 1265项目 > 项目列表 > 项目规程     | 项目流程                                                                    | (2) (100-100-100-100-100-100-100-100-100-100 |
|-----------------------------------------|-------------------------------------------------------------------------|----------------------------------------------|
| 01 发标 estal ¥                           | 11401005303001198004<br>取目的称 山田国家が運動社会和学用局帯型経动変化払信集制的<br>知時項目合称 重新的時不收費 |                                              |
| <ul> <li>股标位证金</li> <li>投标文件</li> </ul> | 投标保证金                                                                   |                                              |
| 03 定标 未开始 ~                             | 1 ○ 11401005303001198004001 1<br>保证金数型方式 电汇用器 除物保证金 11元人時間              |                                              |
| 04 合同 非用油 ~                             | 电灯 保護                                                                   |                                              |
|                                         | 距投标文件递交截止时间 2024-07-31 00:00 剩余: 2 天 10 时 5 分                           |                                              |
|                                         |                                                                         |                                              |
|                                         |                                                                         |                                              |

▶ 操作:

第一步:投标人在投标保证金页面,选择保函方式,点【保函申请】按钮,跳转 到保函机构平台页面。

|                                                                                                  | 项目流程                                                                                                    | o RHIAS |  |
|--------------------------------------------------------------------------------------------------|----------------------------------------------------------------------------------------------------|---------|--|
| 01 <del>发标   BERS &gt;</del>                                                                     | 11401005303001198004           項目を除         山西湖市が瑞典科技有限公司 ¥ 用限標型移行改地払設施采购           国际道台方体         重動信約子後費 |         |  |
| <ul> <li>         · 股际保证金         · 股际保证金         · 股际文件         ·         ·         ·</li></ul> | 投标保证金                                                                                                    |         |  |
| 03 定标 未开始 ~                                                                                      | 1 ② 11401005303001198004001 1<br>確定金数認方式 电汇源曲 約時期正金 11元人用65                                                |         |  |
| 04 合同 #Ffté >                                                                                    | 电汇 (2)通                                                                                                    |         |  |
|                                                                                                  | 距投标文件递交截止时间 2024-07-31 00:00 剩余: 2 天 10 时 5 分                                                              |         |  |
|                                                                                                  |                                                                                                    |         |  |
|                                                                                                  |                                                                                                    |         |  |

第二步:投标人在保函机构平台页面,按提示进行填单后点击下一步。

| logo                                    | 煤婆投标人一,欢迎您               |                                                           |                    | 账号退出 ◘                                                                       |
|-----------------------------------------|--------------------------|-----------------------------------------------------------|--------------------|------------------------------------------------------------------------------|
| 煤婆网                                     | 1 填单 > 2 付               | 款 > 3 出函                                                  |                    | 订单号:9CBF4E97-DBB1-4842-912F-B2D9A9F53828                                     |
| → 正在办理                                  | 项目信息                     |                                                           |                    |                                                                              |
| ◎ 办理完成                                  | 为招标投标活动的圆<br>>> 特保德亚(和)> | 满进行,秉持着公平、公正、公开的原则,坚持保密工作,<br>全额用于平标后关键组成标识,怎么标题对应怎么单位的** | 报名单位在缴纳保证金则        | 介段,标段信息和报名单位信息均为涉密信息,请使用标段<br>10月中午月1日,在11日,11日,11日,11日,11日,11日,11日,11日,11日, |
| <ul> <li>(¥) 支付记录</li> </ul>            | 名单位自负。                   | 重教"用JJ标冲天软相应协议,每11协议对应每17年世的5                             | 2. 体强吗共有唯一任。凶      | 《日 <b>汉</b> 陈朔诗··] 陈证主主领心汗泪决追成汉孙很大, <b>田</b> 郭                               |
| ◎ 账户管理                                  | 投保编码                     | cd992da143da46689d4d7f77f37da4a6                          | 标段保证金金额            | 10000.00元 大写: 壹万元整                                                           |
|                                         | 投保人信息                    |                                                           |                    |                                                                              |
| •                                       | 公司名称                     | 煤速投标人一                                                    | 统一社会信用代码           | 911303039087440181                                                           |
|                                         | 联系人姓名                    | 张益达                                                       | 联系人手机号             | 19957155356                                                                  |
| 1 Vor                                   | 保函信息                     |                                                           |                    |                                                                              |
| 客服QQ: 800179890 ①                       | 出凾机构                     | 山西千寻工程担保有限公司                                              | 费率                 | 0.25% , 最低费用0.00元                                                            |
| 客服电话: 400-858-7588<br>咨询时间: 08:30-17:30 | 保证金金额                    | 元                                                         | 人民币 (大写)           |                                                                              |
|                                         |                          |                                                           |                    |                                                                              |
| De logo                                 | 爆發投标人一,欢迎您               |                                                           |                    | 账号退出 🕞                                                                       |
| 煤婆网                                     | 名单位自负。                   |                                                           |                    |                                                                              |
| 十 保函申请                                  | 投保编码                     | cd992da143da46689d4d7f77f37da4a6                          | 标段保证金金额            | 10000.00元 大写: 壹万元整                                                           |
| → 正在办理                                  | 投保人信息                    |                                                           |                    |                                                                              |
| ◎ 办理完成                                  | 公司名称                     | 煤渡投标人一                                                    | 统一社会信用代码           | 911303039087440181                                                           |
| ④ 支付记录                                  | 联系人姓名                    | 张益达                                                       | 联系人手机号             | 19957155356                                                                  |
| ◎ 账户管理                                  | 保函信息                     |                                                           |                    |                                                                              |
|                                         | 出函机构                     | 山西千寻工程担保有限公司                                              | 费率                 | 0.25% ,最低费用0.00元                                                             |
|                                         | 保证金金额                    | 元                                                         | 人民币 (大写)           |                                                                              |
|                                         | 费用金额                     | 元                                                         | 人民币 (大写)           |                                                                              |
|                                         |                          |                                                           |                    |                                                                              |
| 客服QQ:800179890 🗋                        |                          |                                                           | 下一步                |                                                                              |
| 客線相話: 400-858-7588<br>咨询时间: 08:30-17:30 |                          | 备案证书号: xxxxxxxxx                                          | 客服电话: 400-858-7588 |                                                                              |

第三步:投标人依据付款信息进行打款。

| logo                                                        | 煤建投标人一式边地                                                                           | <b>账号退出 €</b>                            |
|-------------------------------------------------------------|-------------------------------------------------------------------------------------|------------------------------------------|
| 煤婆网                                                         | 1 填单 > 2 付款 > 3 出函                                                                  | 订单号:9CBF4E97-DBB1-4842-912F-B2D9A9F53828 |
| 十 保函申请                                                      |                                                                                     |                                          |
| → 正在办理                                                      | 支付信息                                                                                |                                          |
| ◎ 办理完成                                                      | 请务必从公司的基本户付款,如果不是从基本户付款或者登记的基本户账号有误,因此造成                                            | 的后果由贵公司负责。若基本户信息有误,请前往中心修改。              |
| ⑧ 支付记录                                                      | 因合形(TV) 备注子较固处不同, 打获时间为论住 备注 、 用速 彰 測愛 守处属与打机子列号                                    | 8032.                                    |
| ◎ 账户管理                                                      | 打款账号                                                                                | 收款账户 (煤婆网专用)                             |
|                                                             | 打款账户名称:煤婆投标人一                                                                       | 收款账户名称:山西千寻工程担保有限公司                      |
|                                                             | 打款开户银行:中国工商银行                                                                       | 收款开户银行:工行太原天龙支行                          |
|                                                             | 打款银行账户: 202404220935                                                                | 收款银行账户: 0502207419200009745              |
| 251                                                         | 付款 通知书:【点击打印】                                                                       | 打款费用金额: 25.00元                           |
|                                                             | / 「 款 凭 证:【上传图片】                                                                    | 打款序列号:8832                               |
|                                                             |                                                                                     | 山西干寻工程担保有限公司                             |
| 高級QQ: 800179890 [<br>客服电話: 400-858-758<br>咨询时间: 08:30-17:30 | 温馨提示:<br>1、系统发到探费后律自动出路(正聚情况下到账后10分钟);<br>2、请仔细阅读招称文件中相关载止时间的描述,由于银行转账时间可能存在延迟,请务必及 | 早办理,及时支付,建议至少提纳半个工作日以上,以保证有效性。           |

#### 第四步:投标人打款后,系统自动出函

| logo                                    | 煤婆投标人一,欢迎您                                           |                                                       |                                   | 账号退出 ┣                                                          |
|-----------------------------------------|------------------------------------------------------|-------------------------------------------------------|-----------------------------------|-----------------------------------------------------------------|
| 煤邊网<br>十 保函申请                           | 1 填单 > 2 付                                           | 饮 > 3 出函                                              |                                   | 订单号: 9CBF4E97-DBB1-4842-912F-B2D8A9F53828                       |
| → 正在办理                                  | 出函信息                                                 |                                                       |                                   | 重新加载C                                                           |
| ◎ 办理完成                                  | 保透编号                                                 | MPW24071717140580902951                               |                                   | 已出函                                                             |
| € 支付记录                                  | 电子保函                                                 | 《投标保证金担保保函》                                           |                                   | 【下载】                                                            |
| ◎ 账户管理                                  | 发票管理                                                 |                                                       |                                   | 【申请发票】                                                          |
| <b>e</b>                                | 保 <b>赔信息</b><br>为招标投标活动的圆<br>**投保编码《和*保证金s<br>名单位自负。 | 请进行,秉持看公平、公正、公开的原则,坚持保密工<br>集额"用于开标后关联相应标段,每个标段对应每个单( | 作, 报名单位在撤纳保证金限<br>2 的投保编码具有唯一性。 因 | 介段,标取信息和报名单位信息均为涉密信息,请使用标段<br>项目投除编码与保证金金额选择错误造成投标损失,由 <u>我</u> |
| 19                                      | 标段名称                                                 | 投保编码: cd992da143da46689d4d7f77f37da4a6                | 标段编号                              | 保密                                                              |
|                                         | 保证金金额                                                | 10000.00元                                             | 开标时间                              | 保密                                                              |
| 齊服QQ: 800179890 ि<br>客服电话: 400-858-7588 | 招标企业名称                                               | 保密                                                    | 统一社会信用代码                          | 保密                                                              |
| 咨询时间: 08:30-17:30                       | 投标企业名称                                               | 煤婆投标人一                                                | 统一社会信用代码                          | 911303039087440181                                              |

## 2.3 保函信息查看(代理机构)

- ▶ 功能:代理机构查看投标人保函信息
- ▶ 菜单: 交易平台-代理项目-项目总览-招标详情-报名单位
- ▶ 操作员:代理机构
- ▶ 界面:

|                |                                                                                                    | erne 🗸                                            | I14010053             | 03001192001                                                    |              |               |             |              |                                        |                            |                          |                        |                                |                                                               |  |
|----------------|----------------------------------------------------------------------------------------------------|---------------------------------------------------|-----------------------|----------------------------------------------------------------|--------------|---------------|-------------|--------------|----------------------------------------|----------------------------|--------------------------|------------------------|--------------------------------|---------------------------------------------------------------|--|
| )2             | 发标                                                                                                    | Essai 🗸                                           | 项目名称<br>招标项目名称        | 日常流臺验证项目<br>公开招标0715001                                        | 0715         |               |             |              |                                        |                            |                          |                        |                                |                                                               |  |
| 0-0-0          | 招标公告<br>招标文件<br>招标文件澄清                                                                                                    | 与核改                                               | ┃ 招标详情                |                                                                |              |               |             |              |                                        |                            |                          |                        |                                |                                                               |  |
|                |                                                                                                    |                                                   | 1 🖂 I                 | 140100530300                                                   | 11920010     | 01 公开         | 招标0715      | 001包一        |                                        |                            |                          |                        |                                | II#                                                           |  |
|                |                                                                                                    | LIK .                                             |                       |                                                                |              |               |             |              |                                        |                            |                          |                        |                                |                                                               |  |
|                | <b>Ľ</b> ,                                                                                                    | Ŧ标                                                | 报名单位                  | 资料文件查看                                                         |              |               |             |              |                                        |                            |                          |                        |                                |                                                               |  |
| )4             | <b>当</b> <del>]</del>                                                                                                    | <b>干标</b><br><sup>未开始</sup> ~                     | 报名单位                  | 资料文件查看                                                         |              |               |             |              |                                        |                            |                          | -                      |                                |                                                               |  |
| )4<br>)5       | ビラ チ<br>マケホ<br>定标                                                                                                    | <b>干标</b><br><sup>未开始</sup> ~<br><sup>未开始</sup> ~ | 报名单位                  | 资料文件查看                                                         | 預审文件费<br>(元) | 預审文件费<br>支付时间 | 图纸押金<br>(元) | 投标保证金<br>(元) | 资格預金申請<br>文件递交情况                       | 投标文件<br>提交情况               | 保丽申请<br>状态               | 保通加密<br>文件             | 保通館索<br>文件                     | 投标文件提交时间                                                      |  |
| )4<br>)5       | <b>ビ</b> サ<br>平标<br>定标                                                                                                    | <b>井村</b><br>未开始 ~<br>未开始 ~                       | 报名单位                  | 资料文件查看<br>东-社会信用代码<br>911303039087440181                       | 預审文件费<br>(元) | 預审文件费<br>支付时间 | 图城押金<br>(元) | 投标保证金<br>(元) | 资格預审申请<br>文件递交情况<br>未递交                | 投标文件<br>提交情况<br>已進交        | 保商申请<br>状态<br>已申请        | 保通加密<br>文件<br>下载       | 保函解离<br>文件<br>下载               | 投标文件提交时间<br>2024-07-15 16:45:46                               |  |
| )4<br>)5<br>)6 | <b>ビ</b> サ<br>平标<br>定标<br>合同                                                                                                    | <b>井标</b><br>未开始 ~<br>水开始 ~<br>水开始 ~              | 授名单位                  | 资料文件查看<br>条-社会信用代码<br>211303039087440181<br>21130406890333930A | 預审文件费<br>(元) | 預审文件费支付时间     | 图纸押金<br>(元) | 投标保证金<br>(元) | <b>资格預审申請<br/>文件递交情况</b><br>未进交<br>未递交 | 投际文件<br>提交情况<br>已进交<br>已进交 | 保護申請<br>状态<br>已申请<br>已申请 | 保通加密<br>文件<br>下载<br>下载 | 保函解表<br>文件<br>下载<br>下载         | <b>招标文件提交时间</b><br>2024-07-15 16:45:46<br>2024-07-16 16:35:46 |  |
| )4<br>)5<br>)6 | <ul> <li>ビー・デ</li> <li>デ</li> <li>ご デ</li> <li>ご デ</li></ul> | 井标<br>ホ开始 ~<br>ホ开始 ~<br>水开始 ~<br>入                | <u>授名单位</u><br>1<br>1 | 资料文件查看<br>在一社会信用代码<br>11303039087440181<br>1130406690333330A   | 預审文件费<br>(元) | 預审文件费支付时间     | 图纸神金<br>(元) | 投标保证金<br>(元) | 資格預益申請<br>文件递交情況<br>未進交<br>未進交         | 投际文件<br>提交情况<br>已進交<br>已速交 | 保護申請<br>状态<br>已申请<br>已申请 | 保護加度<br>文件<br>下载<br>下载 | 保函解 <u>资</u><br>文件<br>下载<br>下载 | 1946文件單文對何<br>2024-07-15 16:45:46<br>2024-07-16 16:35:46      |  |

▶ 操作:

第一步:投标人保函投保成功后,项目经理在招标详情的报名单位列表可下载 查看加密的保函文件。

第二步: 开标以后, 项目经理在招标详情的报名单位列表可下载查看解密的保 函文件。

### 2.4 保函信息查看(投标人)

- ▶ 功能:投标人查看保函信息
- ▶ 菜单: 交易平台-我的项目-项目总览-投标-投标保证金
- ▶ 操作员:投标人
- ▶ 界面:

| 児婆 煤婆电子招投标平台<br>国 KRAGEL > 96日784 > 96日784 > 96184 > 96184 > 96184 > 96184 > 96184 > 96184 > 96184 > 96184 > 96184 > 96184 > 96184 > 96184 > 96184 > 96184 > 96184 > 96184 > 96184 > 96184 > 96184 > 96184 > 96184 > 96184 > 96184 | 项目流程                                                                           | 2 <b>620 14911</b> C+ 8831 |
|----------------------------------------------------------------------------------------------------|--------------------------------------------------------------------------------|----------------------------|
| 01 发标 Rasse ×                                                                                                    | 11401005303001185007<br>項目名称 日常加速電道(2月070)<br>国际場合名称 保蔵1                       | Ŷ                          |
| <ul> <li>BKR型金</li> <li>BKR型金</li> <li>BKR型布</li> <li>D3 定际 非开始 &gt;</li> </ul>                                                                                                    | 投标保证金<br>1 ○ 11401005303001185007001 11123123123<br>保証金板取方式 电汇保商 回時間注金 111元人用作 | 1964911                    |
| 04 合同 #JFN0 ~                                                                                                    | 电C Mill<br>@White:Scit Fit<br>距投标文件递交截止时间 2024-07-30 00:00 剩余: 1 天 10 时 42 分   |                            |
|                                                                                                    |                                                                                |                            |

#### ▶ 操作:

第一步:投标人保函投保成功后,投标人可下载查看加密的保函文件。

第二步:开标以后,投标人可下载查看解密的保函文件。

#### 2.5 退保

- ▶ 功能:项目异常时,系统自动发起退保
- ▶ 菜单: 交易平台-代理项目-项目总览-招标异常
- ▶ 操作员:代理机构
- ▶ 界面:

| 01    | 招标方题                  | E Elsans 🗸 | 11401005       | 303001194001       |                  |      |                     |           |      |      |    |
|-------|-----------------------|------------|----------------|--------------------|------------------|------|---------------------|-----------|------|------|----|
| 02    | 发标                    | esan 🛩     | 項目名称<br>招标项目名称 | 日常路程验证07<br>保函温保验证 | 17001保商          |      |                     |           |      |      |    |
| 0-0-0 | 招标公告<br>招标文件<br>招标文件》 | 创有与核改      | 招标异常           |                    |                  |      |                     |           |      |      |    |
|       | 4                     | 03<br>开标   | 序号             | 标段名称               | 标段编号             | 异常类型 | 异常时间                | 异常结点      | 审核状态 | 操作   | 81 |
| 04    | 评标                    | 未开始 ~      | 1              | 保國遺保验证包一           | 1140100530300119 | 重新招标 | 2024-07-17 17:46:25 | 招标文件澄清与修改 | 通过   | 重新招标 |    |
| 05    | 定标                    | 未开始 ~      |                |                    |                  |      |                     |           |      |      |    |
| 06    | 合同                    | 未开始 ~      |                |                    |                  |      |                     |           |      |      |    |
| 0     | 招标详情                  | >          |                |                    |                  |      |                     |           |      |      |    |
| ()    | 招标异常                  | >          |                |                    |                  |      |                     |           |      |      |    |

▶ 操作:

第一步:代理机构在招标异常页面增加标段的异常信息,异常标段中已出函的投

标人自动发起退保。

开具保函咨询电话: 15513068009 (董经理) /15935817037 (王经理)